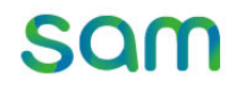

### 교보문고 eBook 구독 서비스 sam

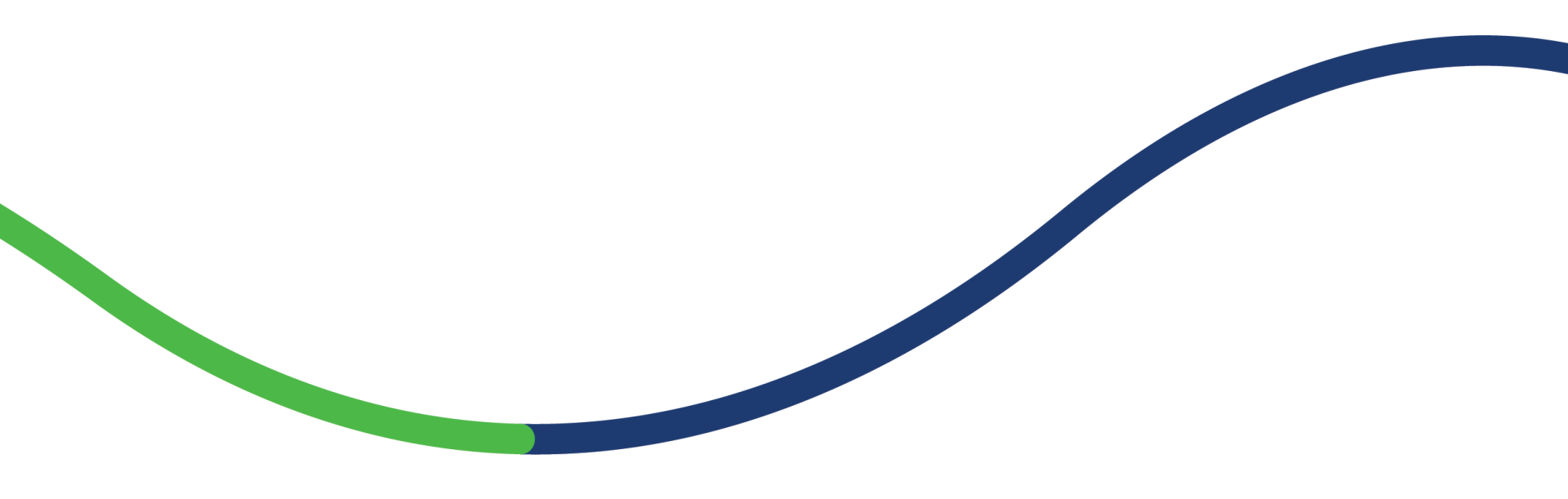

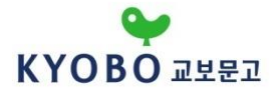

▶ sam무제한은 매월 일정금액으로 일정한 열람 권 수 제한 없이 30일간 전자책을 읽을 수 있는 '교보문고 eBook월정액 서비스' 입니다

## Som 무제한 스토어에서 읽고 싶은 책 선택하기

<u>\_\_</u>

**KYOBO** 

30일 동안 도서선택 / 읽기가 가능합니다
무제한 이용권은 '무제한' 표기가 있어야 이용 가능합니다

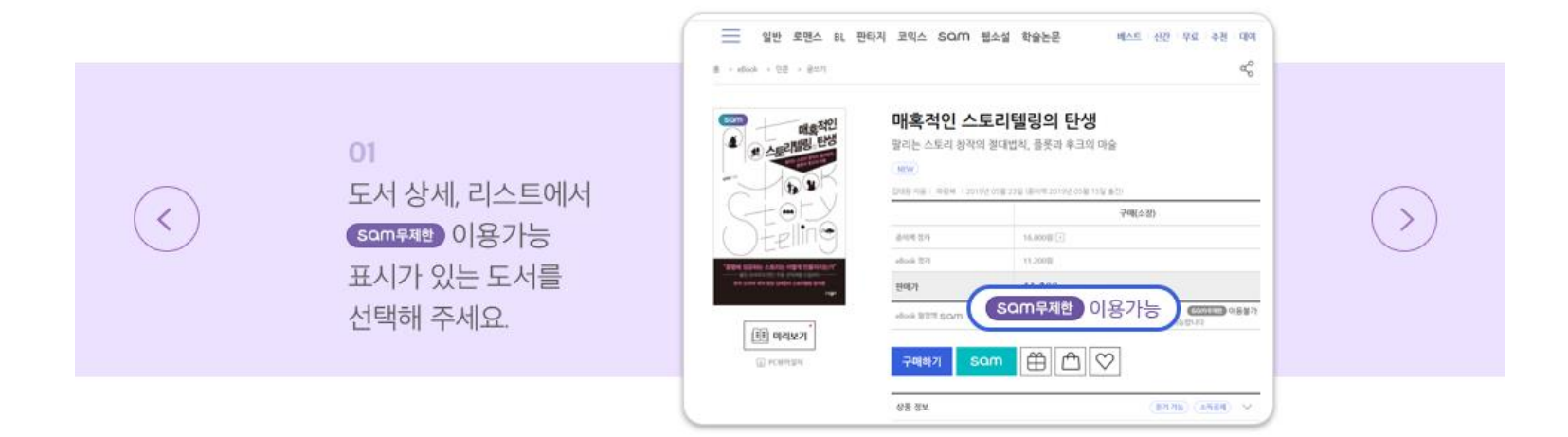

▶ 도서 검색 방법

<

**02** 카테고리에서 'sam무제한' 옵션을 선택하세요

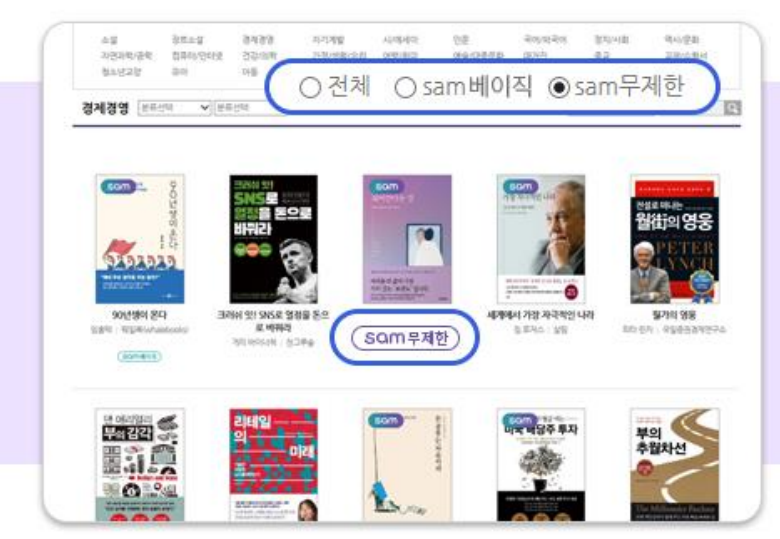

sam무제한 서비스 이용 안내

куово

>

0 🛑 0 0

#### sam무제한 서비스 이용 안내

куово

▶ 도서 검색 방법

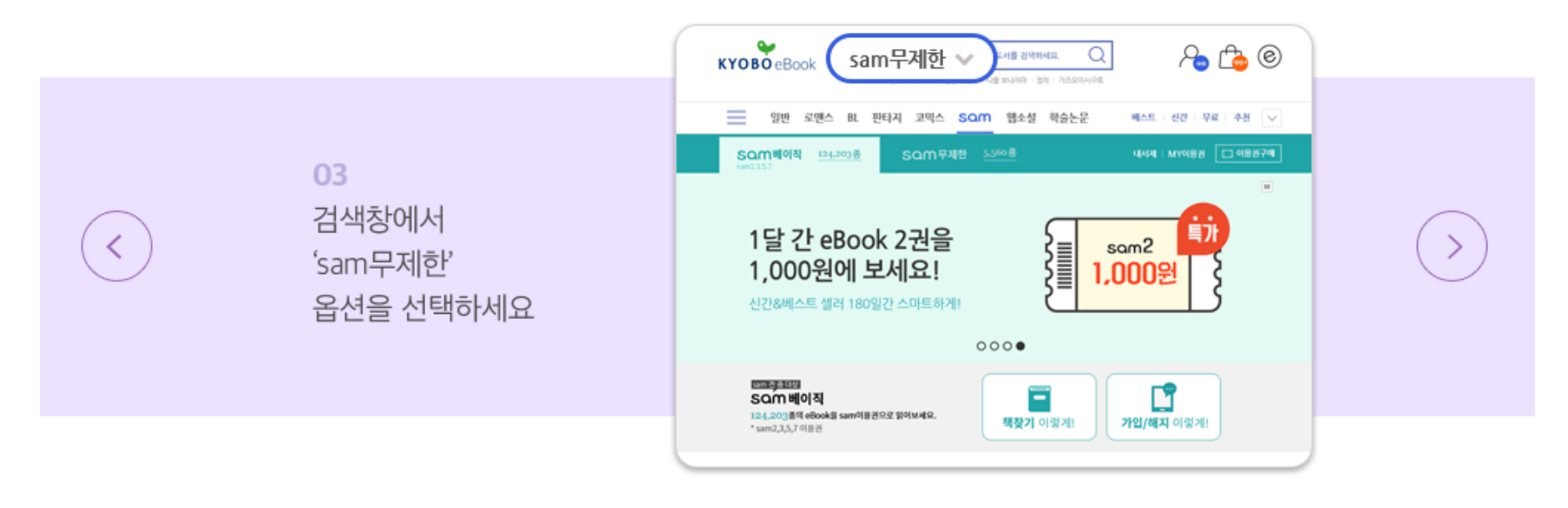

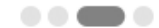

# ▶ 도서 검색 방법

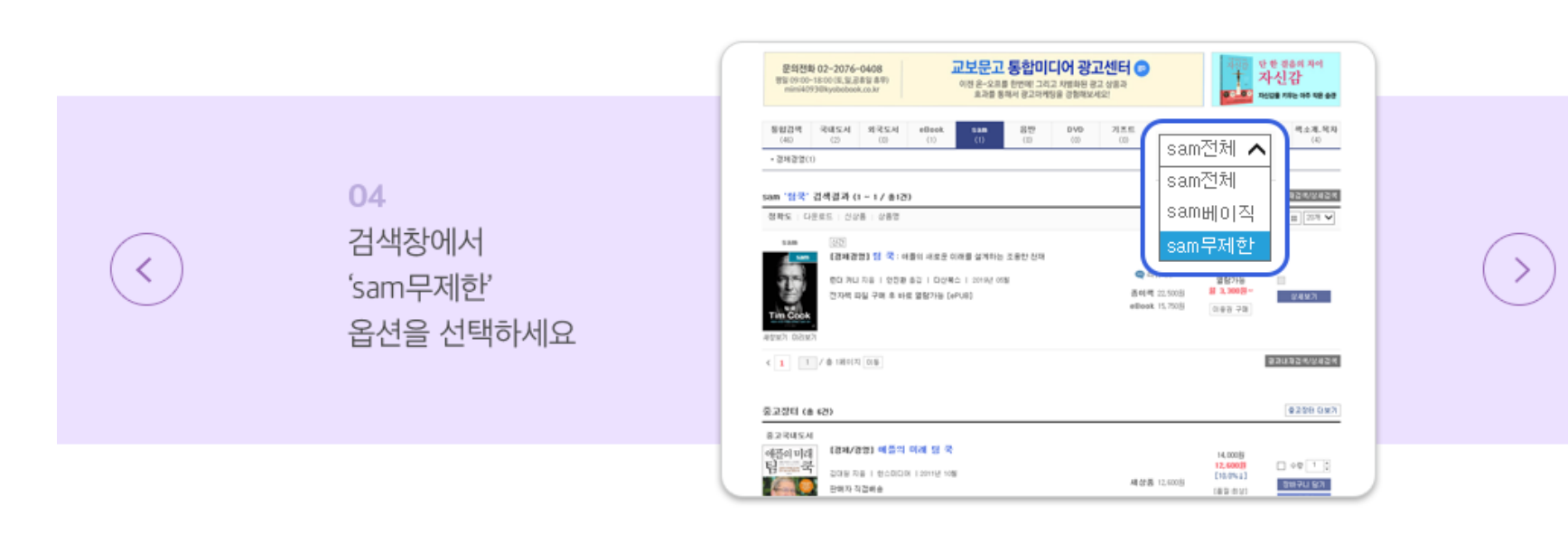

#### sam무제한 서비스 이용 안내

куово

sam무제한 서비스 이용 안내

▶ 읽고 싶은 도서 선택 후 sam 이용권 사용하기

# **SOM**이용권 사용하기

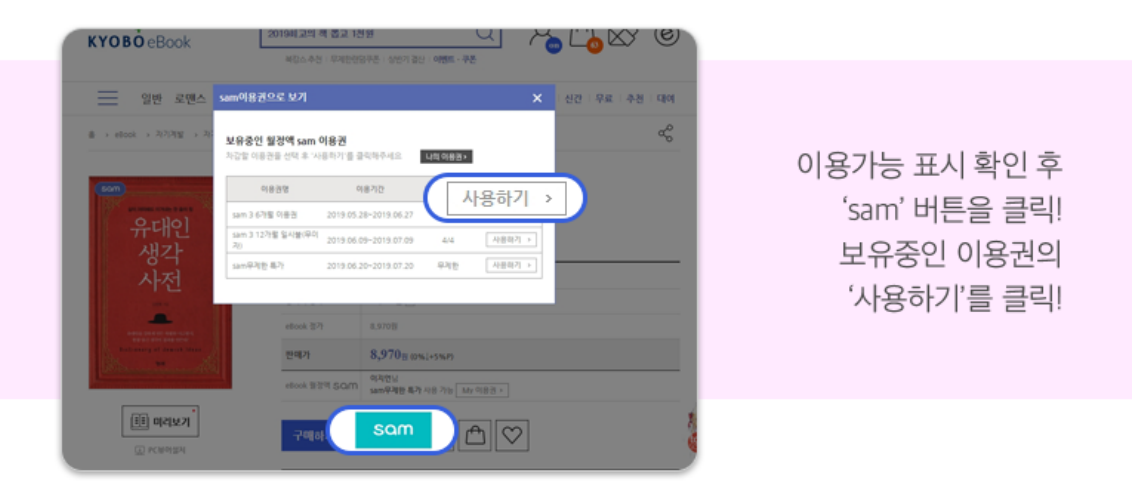

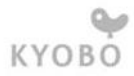

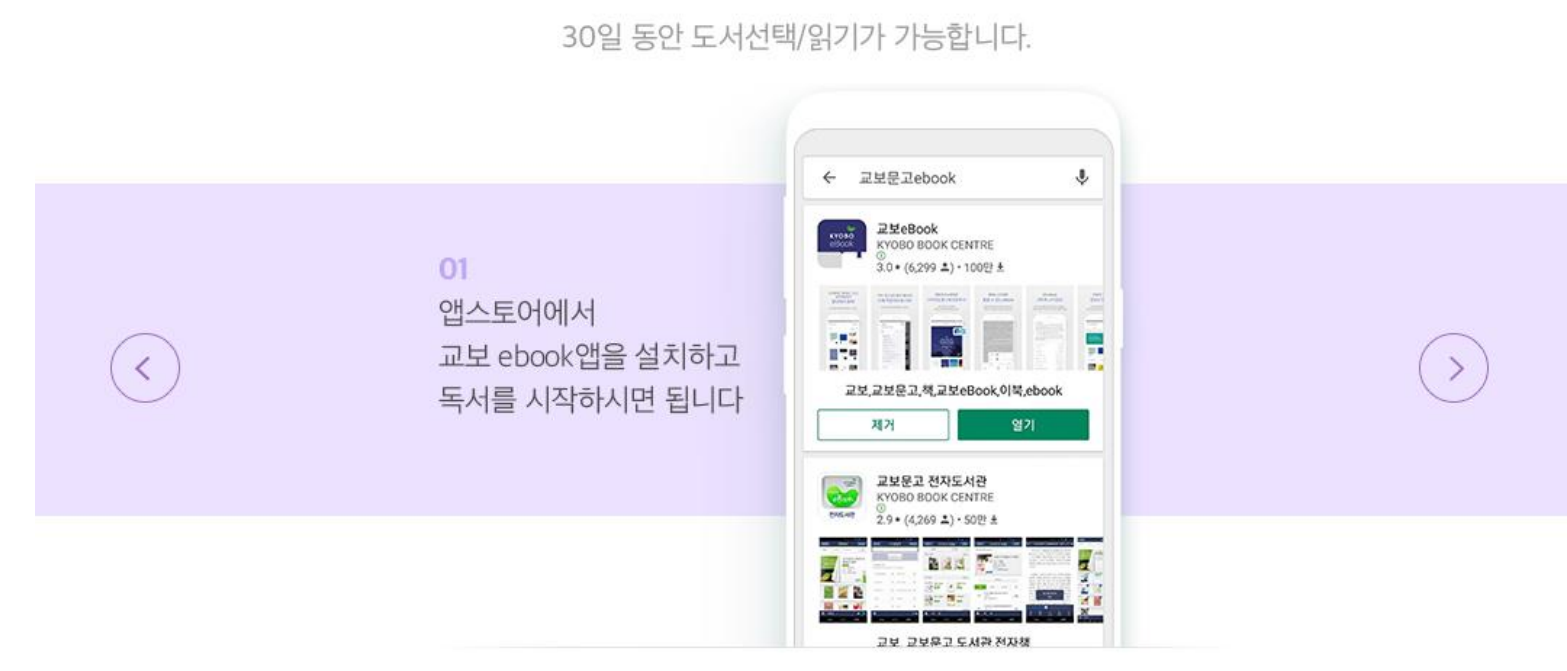

교보eBook앱에서 책 읽기

▶스마트폰에서 책읽기

#### sam무제한 서비스 이용 안내

куово

sam무제한 서비스 이용 안내

▶ 뷰어에서 sam무제한 도서 분류하기

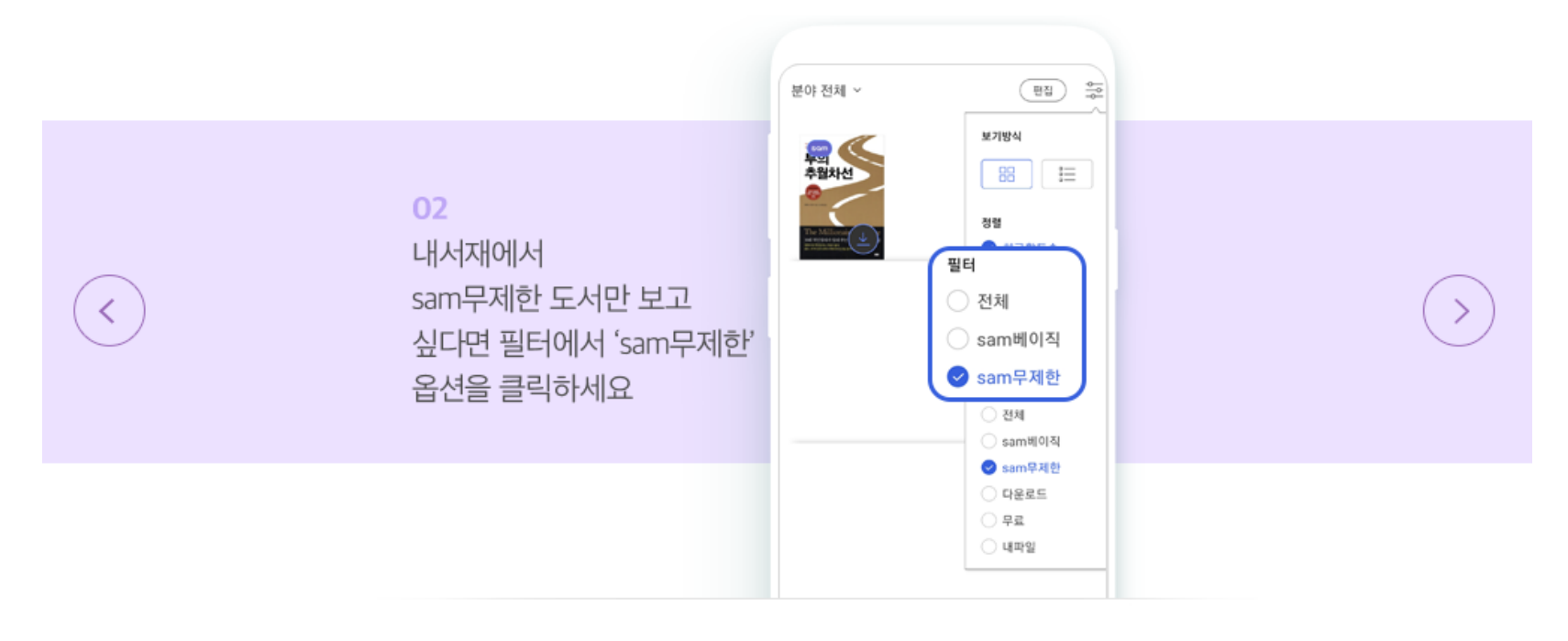

#### 도서 열람 방법(요약)

- (1) 검색창에 '교보sam', '교보eBook'으로 검색하여 접속 (http://digital.kyobobook.co.kr/digital/ebook/samMain.ink?tabSrnb=18)
- (2) 도서 상세에서 'sam무제한 이용가능'표시가 있으면 'sam무제한 이용권'으로 읽을 수 있습니다.

| 00000 1112 210 10(10) + 1                                  | 달러구트                                                                  | 꿈 백화점                    |   |             |
|------------------------------------------------------------|-----------------------------------------------------------------------|--------------------------|---|-------------|
|                                                            | 주문하신 꿈은 매진입니다                                                         |                          |   |             |
| 군백화심                                                       | EVENT                                                                 |                          |   |             |
|                                                            | 이미에 지음   부당   2020년 05월 12일 (중이복 2020년 04월 21일 출간)<br>♥♥♥♡ 9.3 17495월 |                          |   | sam무제한 이용가능 |
|                                                            | аў.<br>1                                                              | 구매(소장)                   | - |             |
| 하신 왕은 패끈입니다."                                              | 중이팩 경가                                                                | 13,800원 🕑                |   |             |
| দে ৫৫ পৃষ্ঠ পৃষ্ঠ পৃষ্ঠ পৃষ্ঠ<br>পৃষ্ঠপ্রেরের গ্রহণ পৃষ্ঠগ | eBook 경가                                                              | 9,100원                   |   |             |
| ווצוט זי                                                   | 판매가                                                                   | 9,100월 (0%↓+5%P)         |   |             |
| 표 PC뷰어설치                                                   | 쿠폰적용가                                                                 | 8,190원 (10%]+5%만 쿠폰 =    |   |             |
|                                                            | eBook 월정액<br>SOM (?)                                                  | Samuel 이용가 : Sam무제한 이용가능 | 1 |             |

- (3) [보기] 클릭하면 뷰어로 연결 (PC 뷰어 설치 / 스마트폰, 태블릿 앱 설치) \*최초 이용 시 자동 안내됩니다.
- (4) 설치 완료 후 뷰어 실행하여 eBook다운로드 진행

# 감사합니다